## Exploring the API: set up and sign in

Last Modified on 03/05/2024 9:57 am EST

## Getting set up and signed in

Use the instructions in this section to explore the API.

1. Browse to the Managely API endpoint at https://managelyapp.com/graphql/ in a web browser. A screen opens that looks like this:

| 0 | https://managelyapp.com/graphql | ୍ ଓ ଓ |                                     |  |
|---|---------------------------------|-------|-------------------------------------|--|
| ¢ |                                 |       |                                     |  |
| D |                                 |       |                                     |  |
|   |                                 |       |                                     |  |
|   |                                 |       | Open new tab                        |  |
|   |                                 |       | Save current tab CTRL S             |  |
|   |                                 |       | Close current tab CTML ALT W        |  |
|   |                                 |       | Execute current operation CTHL AT C |  |
| Ð |                                 |       |                                     |  |
| 8 |                                 |       |                                     |  |

2. Open a new query tab by pressing the 'Open new tab' key combination listed. This varies depending on your operating system. For Windows this is CTRL-ALT-T; for Mac this is Command-Option-T. Use this window to send queries or mutations.

| • | managelyapp.com/graphol | 00 | untitled 1 | × + 🖻   |            |
|---|-------------------------|----|------------|---------|------------|
| Ø | Operations ~            |    |            | 🖽 Run Þ | Response ~ |
| Ð | 1                       |    |            |         | 1          |
|   |                         |    |            |         |            |
|   |                         |    |            |         |            |
|   |                         |    |            |         |            |
|   |                         |    |            |         |            |
|   |                         |    |            |         |            |
|   |                         |    |            |         |            |
|   |                         |    |            |         |            |
|   |                         |    |            |         | Responses  |
|   |                         |    |            |         |            |
| Ð |                         |    |            |         | No results |
| 8 | Variables HTTP Headers  |    |            |         |            |

3. Configure your credentials to log into the server. Click the gear icon next to the API URL:

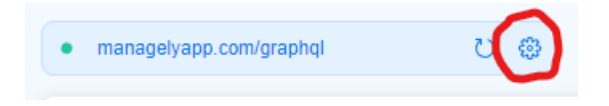

This opens the Connection Settings dialog.

| Connection Settings                   | × |
|---------------------------------------|---|
| General Authorization HTTP Headers    |   |
| Туре                                  |   |
| OAuth 2                               | ~ |
| Grant Type                            |   |
| Resource Owner Password Credentials   | ~ |
| Username                              |   |
|                                       | ۵ |
| Password                              |   |
|                                       | ٩ |
| Access Token URL                      |   |
| https://managelyapp.com/connect/token |   |
|                                       |   |

4. Click the Authorization tab, and complete these fields:

| Field            | Type this text or select this:                |
|------------------|-----------------------------------------------|
| Туре             | Select OAuth2                                 |
| Grant Type       | Select Resource Owner Password<br>Credentials |
| Username         | <your username=""></your>                     |
| Password         | <your password=""></your>                     |
| Access Token URL | https://managelyapp.com/connect/token         |
| Client ID        | Type managely                                 |
| Credentials      | Select As Basic Auth Header (default)         |

5. At the bottom of the dialog, click the **Fetch Token** button.

Audience

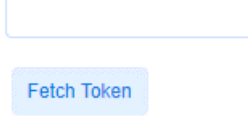

If you set it up correctly, your Access Token and Refresh Token appear:

| Access Token  |                                                    |
|---------------|----------------------------------------------------|
| e             | production and provide an international statements |
| Refresh Token |                                                    |
| 0             |                                                    |
| Clear Token   |                                                    |
| Refresh Token | Fetch Token                                        |

6. Click **Apply** to close the dialog.